# 臺北醫學大學[授課進度表維護系統]操作手冊

# 目錄

| — 、 | 、使用者需知                  | 2   |
|-----|-------------------------|-----|
|     | (一)系統位置                 | 3   |
|     | (二)系統開放時間               | 4   |
| _`` | 、授課進度表維護                | 5   |
|     | (一)課程基本資訊               | 5   |
|     | (二)前學期課程帶入              | 5   |
|     | (三)課程大綱填寫注意事項           | 6   |
|     | (四)永續發展目標(SDGs)         | 7   |
|     | (五)重點推動項目               | 7   |
|     | (六)教學進度                 | 8   |
|     | 1. 講演課/實驗課/整合(講演搭配實驗)課程 | 8   |
|     | 2. 見、實習課程               | 11  |
|     | 3. 專題討論                 | 13  |
|     | 4. 彈性課程                 | 14  |
|     | 5. 無需輸教學進度表             | 15  |
| Ξ、  | 、簽核                     | 166 |
|     | (一)送出申請                 | 16  |
|     | (二)主管審核                 | 17  |
|     | (三)請求修改                 | 18  |
| 匹、  | 、學期中授課進度表維護作業           |     |

本手冊說明授課進度表維護系統之基本操作,若有任何建議或疑問(如:授課時間不正確、輸入格式不符等情況),可聯絡教務處課務組。聯繫方式如下:

| 承辦人   | 分機 / E-mail                      | 負責系所                          |
|-------|----------------------------------|-------------------------------|
| 沈汝倩小姐 | 2121<br>ruechien@tmu.edu.tw      | 醫學院                           |
| 劉芷寧小姐 | 2122<br>ning0426@tmu.edu.tw      | 研究所共同整合課程<br>醫學科技學院<br>通識教育中心 |
| 邱麗鈴小姐 | 2124<br>lily0729@tmu.edu.tw      | 藥學院                           |
| 劉宇晟先生 | 雙和校區 10441<br>dyccliu@tmu.edu.tw | 醫學工程學院<br>管理學院                |
| 林玉靖小姐 | 2127<br>yuching@tmu.edu.tw       | 口腔醫學院<br>跨領域學院                |
| 鄭貴之小姐 | 2128<br>kueichih@tmu.edu.tw      | 公共衛生學院<br>營養學院                |
| 黃韻竹小姐 | 2129<br>ych@tmu.edu.tw           | 護理學院<br>人文暨社會科學院              |

# (一)系統位置

1.登入介面

系統網址: <u>https://newacademic.tmu.edu.tw/</u>

系統路徑:北醫首頁→教職員→教務學務系統

| * 金小發學大學                                                                                                    | 回首頁 學術庫 網站導覽 English                                                                                                    |
|----------------------------------------------------------------------------------------------------|----------------------------------------------------------------------------------------------------|
| TAIPEI MEDICAL UNIVERSITY                                                                                                    | 防疫專區 新生 學生 教職員 家長 校友 Google Search Q                                                                                                    |
|                                                                                                    |                                                                                                    |
| 認識北醫- 學術單位- 行政單位- 附屬醫院- 招生訊息                                                                                                    | 研究成果 電子報• 我要揭款 畢業典禮                                                                                                    |
|                                                                                                    |                                                                                                    |
| 首頁                                                                                                    |                                                                                                    |
| <b></b>                                                                                                    |                                                                                                    |
| 教職員                                                                                                    |                                                                                                    |
| <ul> <li>教學</li> <li>「m@TMU::數位學習4.0、<br/>遠距教學登錄系統</li> <li>My2TMU</li> <li>臨床教育e-Portfolio</li> <li>臨床教育e-portfolio 2.0</li> </ul> 2 教務臨務系統<br>Academic & Student Affairs Information System <ul> <li>- 開課</li> <li>- 墨審</li> <li>- 递課名單直前</li> <li>- 送課進度表維護(Syllabus)</li> <li>- J編範, (Score Input)</li> <li>- 學程管理</li> </ul> 其他教務服務 | 開課簽核/學生選課/成績查詢<br>教學單位維護成績<br>研究所學位考試作業系統<br>校務及系所評鑑量化系統<br>系所CV產生器<br><b>///通聯絡</b><br>學校EMail<br>三院電郵-附醫-萬芳-雙和<br>員不名錄<br>校內分機查詢系統(含簡碼)<br>教師人才庫<br>電子郵件聯絡網<br>Email密碼變更或同步<br>申請北醫電子郵件帳號 |
| <image/> <text><text><text><text></text></text></text></text>                                                                                                    |                                                                                                    |

第3頁·共19頁

### 2.登入後進入授課進度表維護畫面

| 意北醫學大學<br>TaiPEI MEDICAL UNIVERSIT                                   | 教務資訊系統                 | 2: 回首員 登 | 8            |                   | 6 |    |                          |
|----------------------------------------------------------------------|------------------------|----------|--------------|-------------------|---|----|--------------------------|
| <br>□顯示程式代碼                                                          | 🥅 系統資訊 System          | 数務系統     |              |                   |   |    |                          |
| 教務条統(Academic) ▲<br>教學助理 ▼<br>教學評量 ▼                                 | 待辦事項<br>目前無待辦事項        |          |              |                   |   |    |                          |
| 養智管理 ▼<br>學麵(Enrollment Status) ▼<br>抵免作類(Course Credit ▼<br>Waiver) | 可撤回待辦事項<br>目前無可撤回待辦事項  | 課程課      | 務            |                   |   |    |                          |
| 成绩(Score) · · · · · · · · · · · · · · · · · · ·                      | 填寫敦學暨課程評量問卷            |          |              |                   |   |    |                          |
| 建程建程(Curriculum) ▲<br>永久課程建羅羅 ●<br>必選修科目表 ●<br>Curriculum Planning ● | 宣無符合資料!!               | 授調       | <b>果</b> 進度表 |                   |   |    |                          |
| 學期排讀作業 ▼                                                             |                        |          |              |                   |   |    | [1]【每頁 20 筆,第1 頁共1頁14 筆】 |
| 授課推度表推譯(1092)                                                        |                        | 登入時間     |              | 登入說明              |   | 明號 | 來渡IP                     |
| 援課進度表推議(1091)                                                        | 2020/11/26下午 02:36:39  |          |              |                   |   |    | 203.71.94.31             |
| 授課進度表維護(行政老                                                          | 2020/11/26下午 02:47:42  |          |              |                   |   |    | 203.71.94.31             |
| 80)                                                                  | 2020/11/26下午 03:31:11  |          | 授課淮度表維調      | <u>産(114</u> 1學期) |   |    | 203.71.94.31             |
| 授課進度表查詢                                                              | 2020/11/26 下午 04:02:04 |          |              | ≤(                |   |    | 203.71.94.6              |
| Syllabus 💌                                                           | 2020/11/25下午 04-07-57  |          |              |                   |   |    | 202 71 04 21             |

## (二)系統開放時間

- 1.開放填寫時間:114.05.07(三)~114.06.05(四)
- 2.請求修改時間:114.06.09(一)~114.09.14(日)
- 3.主管審核時間:114.05.07(三)~114.09.17(三)
- 4. 期中維護時間: 114.09.15(一)~114.12.26(五) (僅開放不影響鐘點計算、期末排考及重點推動項目)

二、授課進度表維護作業

系統預設列出「處理學期」主授及其代理課程,可依課程設定代理人,如下圖

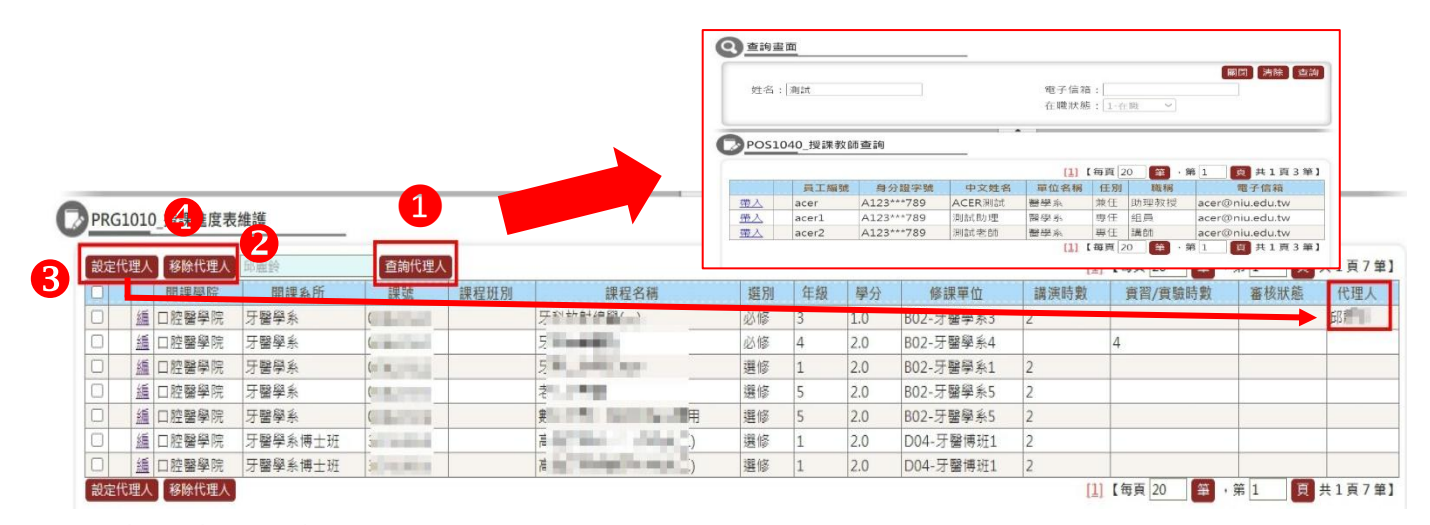

設定代理人流程如下:

①點選「查詢代理人」,將會出現查詢畫面,可於姓名或電子信箱輸入關鍵字,選定後按「帶入」\*需具有北醫帳號者才可以當代理人

2帶入後代理人的名字會出現在藍框中。

**3**點選課程後按「設定代理人」。

④如需移除代理人,點前方白框後按下「移除代理人」即可。

### (一)課程基本資訊

| 課程基本資訊是連結教務系統的開課資料 | · 無法自行變更 · | ,如有相關問題請洽課務 |
|--------------------|------------|-------------|
|--------------------|------------|-------------|

|             | 日前學新:  | 1112                                                                                                    | 教師姓名: | Contract of the second second s | <b>虐埋學</b> 别: | 1121 | 按課 進度表 幾別: | 講演課程-18週-个可以日期                |
|-------------|--------|----------------------------------------------------------------------------------------------------|-------|----------------------------------------------------------------------------------------------------|---------------|------|------------|-------------------------------|
| 20          | 課程代碼:  | 0000                                                                                                    | 開課条所: | 一般通識組                                                                                                    | 課程班別:         |      | 修課單位:      | B00-一般通識組1                    |
| <i>新</i> 日。 | 中文課名:  | Contraction of the local distance of the local distance of the loc | 英文課名: | and the second second second second second second second second second second second second second second second                                                                                                    | 學分:           | 2.0  | 講演時數(週):   | 2 實習/實驗時數(週): 0               |
| //          | 選別:    | 選修                                                                                                    | 開鍵期別: | 單學期                                                                                                    | 圖考必修課程:       | 否    | 學分學程/微學程:  | 大數據微學程<br>人工智慧微學程<br>人工智慧學分學程 |
|             | EMI課程: | 否                                                                                                    | 上課時間: | 507,508                                                                                                    | 上課地點:         | 8003 |            |                               |
|             |        | FRED I                                                                                                    |       |                                                                                                    |               |      |            |                               |

(二)前學期課程帶入

可利用「前學期課程帶入」功能, 匯入不同學年期的資料, 步驟如下:

(1) 選擇欲複製的學年期,假如來源學年期點選 1111 學期,來源課程就會出現

1111 學期所**主授科目**列表·點選欲複製科目後按下最右邊的「複製」·即可帶 入課程大綱及教學進度表。

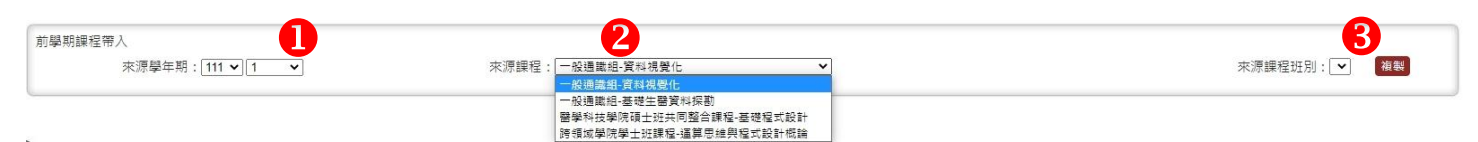

(2)帶入完成後請再次檢查/修正內容,確認無誤後請先按「存檔」再「送出」。

#### 第5頁·共19頁

## (三)課程大綱填寫注意事項

- (1) 可使用右上方匯出/匯入功能,以 excel 檔案編輯。
- (2) 如填寫過程中需暫停或離開,請記得按「存檔」。
- (3) 為因應外籍生查詢及本國生申請外國學校等需求,請教師務必填寫中、英文相關內容,英文資料欄位中不可包含中文及全型文字(含數字、符號)。
- (4) 評分方式:選擇評分方式後輸入比重,按上方「加入」。

\* 遠距課程請務必選擇線上參與互動

|             |       | 制彩翅牧加入                |              |         |                 |          |
|-------------|-------|-----------------------|--------------|---------|-----------------|----------|
|             |       | 3                     | 評分方式         |         | 比重              |          |
|             |       | 出席率 .                 |              |         |                 |          |
|             |       |                       | 評分方式         |         | 比重              |          |
|             | 經分方式: | □ 緟 出席率               |              | 20      |                 |          |
|             |       | □ 緟 團體報告              |              | 20      |                 |          |
|             |       | □ / 期中者               |              | 30      |                 |          |
|             |       | 🔲 🜆 期末者               |              | 30      |                 |          |
|             |       | 比重加總:100              | 大學部必修課程若評分方法 | 式有選擇期末考 | ら,請於比重加總<br>(1) | 下方點選是否由認 |
| 比重加總為100才能送 | 出     | 是否課務組統一安排期末考: ○ 否 ® 是 | 務組安排期末統一排考。  |         |                 |          |

(5) 遠距課程請務必填寫學前能力/適用對象。

| 教材上網:                                 |                                          | 第一語言:<br>是否自編教材: | ◎請 ×        | 第二語書: 無 ><br>科目類別: 画面科目 > |  |
|---------------------------------------|------------------------------------------|------------------|-------------|---------------------------|--|
| 類別                                    |                                          | 說明               |             |                           |  |
| 数林 上炤                                 | 指該課程之教材上傳至網路供學生查詢                        | 旬、參考。如教師         | 雨勾選之項目為     | 「是」・請再勾選所                 |  |
| 子又177 二 和可                            | 上傳的網路平台。※如有 I'm@TMU 平                    | 白問題請洽詢資          | 訊處 (02-6620 | )2589 分機 10632)           |  |
| <b>塔</b> 理教材今百立咨判                     | 為配合教育部指示「鼓勵教師國際視點                        | 予之養成・請教師         | 「多使用原文」     | 0                         |  |
| 12味我们占际又真的                            | 推動全英語教材普及率檢核方式為此構                        | 闌位選擇「全英語         | §」之課程。      |                           |  |
|                                       | 由系統依據教師填寫每週教學進度之挑                        | 受課方式判斷。          |             |                           |  |
|                                       | A.一般講演型:選填「講演」之課堂佔比≧1/2                  |                  |             |                           |  |
|                                       | B.互動講演型:選填「互動講演」之課堂佔比≧1/2                |                  |             |                           |  |
|                                       | C.討論型:選填「討論」之課堂佔比≧1/2                    |                  |             |                           |  |
| <u>教</u> 路 刑 能                        | D.實作型:專題研究及學士論文類、「專業服務」、「服務學習」者·或選填「實作」之 |                  |             |                           |  |
| · · · · · · · · · · · · · · · · · · · | 課堂佔比≧1/2                                 |                  |             |                           |  |
|                                       | E.翻轉教學課程:選填「翻轉教學」之課堂佔比≧1/2               |                  |             |                           |  |
|                                       | F.自主學習課程:數位自學及數位自主學習課程                   |                  |             |                           |  |
|                                       | G.多元授課課程:未歸在上述 A-F 者                     |                  |             |                           |  |
|                                       | ※ 若有教學方式佔比皆為 1/2 的狀況·則判斷為英文序後者           |                  |             |                           |  |
| 業界教師參與授課                              | 如有業界教師參與授課,請勾選業界教師身份。                    |                  |             |                           |  |
| 是否自編教材                                | 如老師有自己編寫製作教材‧請勾選「是」。                     |                  |             |                           |  |

## (四)永續發展目標(SDGs) <u>SDGs 說明</u>

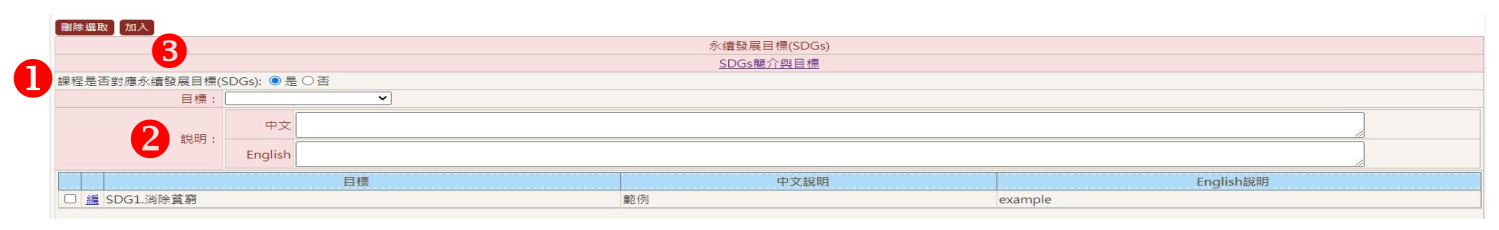

課程內容是否含括永續發展目標。

2如勾選「是」者,請再點選符合的目標,並簡述執行方式。

**3**完成後請點選上方「加入」,選項即顯示於下方。(至多3項)

### (五)重點推動項目 重點推動項目的定義和審查說明

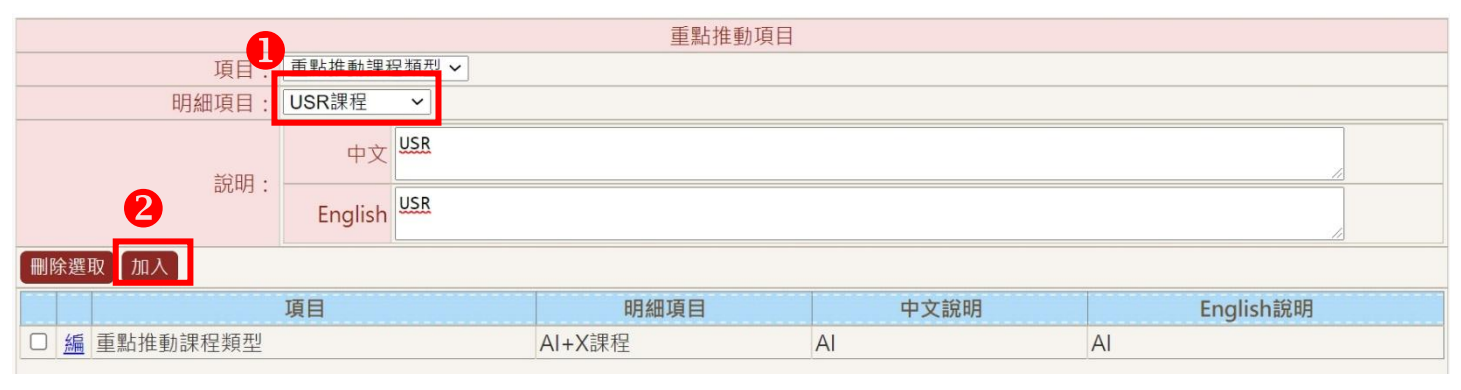

①選擇課程符合之重點推動項目並詳細說明。

2完成後請點選「加入」,選項即顯示於下方。

程。

經 112 年 5 月 10 日行政會議決議,為強化學生自主與多元學習、優化課程教學內容、接軌國外高教現況及國內趨勢,112 學年度起,原學期 18 週調整為 16+2 週:

- 一、鼓勵教師重新規劃課程內容為 16 週的精實課程,或透過數位學習的授課方式置入 16 週間,所
   有課程以 16 週完成授課為原則,校訂期末考週為第 16 週。
- 二、「彈性學習週」為學期 16 週制之過渡期作法·若必修國考科目評估課程負擔·可暫於「彈性學 習週」補充授課·惟強烈建議以遠距授課且不計入期末考評分範圍內。
- 三、各授課教師應於授課進度表寫明「彈性學習週」之安排,以利學生知悉。

### 依各種課程類型說明教學進度的填寫注意事項:

### 1.講演課/實驗課/整合(講演搭配實驗)課程

如未使用前期資料帶入功能,請按「重置教學進度表資料」如下圖 A,即會依 教學進度表類別產出教學進度表格式。

若課程大綱及教學進度表完成輸入,可按「預覽列印」如下圖 B,檢視整門課

| Α   | 往                                                                                                    |                          |                        | В                  |
|-----|----------------------------------------------------------------------------------------------------|--------------------------|------------------------|--------------------|
| 重置教 | 教學進度資料 匯出 匯入 9                                                                                                    |                          |                        | 回上一頁 存榴 送出 預覽列印    |
|     |                                                                                                    | 教學進度                     |                        |                    |
| 序   | 客號 週次/日期/授課教師                                                                                                    | 授課主題                     | 授課大綱                   | 備註                 |
| 4   | 週次:1     日照:112/09/13       星期三     1       投講話言:中文マン     2       教學傳遞模式:同步/年間才違證文     4       遠距教學方式:     ✓       1     加入 補給室裏他男       近日     1       「日日:日本     ✓       1     加入 補給室裏他男       1     「日日:日本       1     「日日:日本       1     「日:日本       1     「日:日本       1     「日:日本       1     「日:日本       1     「日:日本       1     「日:日本       1     「日:日本       1     「日:日本       1 <t< td=""><td>器输入中文授課主題<br/>5 器输入英文授課主題</td><td>請輸入中文授課大綱<br/>請輸入英文授課大綱</td><td>請輸入中文側註<br/>請輸入英文簿註</td></t<> | 器输入中文授課主題<br>5 器输入英文授課主題 | 請輸入中文授課大綱<br>請輸入英文授課大綱 | 請輸入中文側註<br>請輸入英文簿註 |

①選擇當週授課語言:中文、英文、其他 \*EMI 課程系統自動帶入英文

2 選擇當週的授課方式:講演、互動講演、討論、實作、翻轉教學、參訪

| 項目   | 定義                                                                     |
|------|------------------------------------------------------------------------|
| 講演   | 教師口說或示範>30分鐘/節。                                                        |
| 互動講演 | 教師為主要講演者且師生意見互換>20分鐘/節。                                                |
| 討論   | 學生針對某一主題進行報告、討論等活動>30分鐘/節。                                             |
| 實作   | 見習/實習/實驗/模擬/上機實作/遊戲/角色扮演/工作坊等時間>30分鐘/節。                                |
| 翻轉教學 | 將單向講授的課程內容讓學生自行學習,課堂中進行師生<br>互動溝通,進一步培養學生發展高階知識應用、分析、綜<br>合及評估能力的教學方法。 |
| 參訪   | 校內外參訪。                                                                 |

#### 第8頁·共19頁

3選擇當週教學傳遞模式:實體教室教學、實體場域教學、同步/非同步遠距、 混成同步教學、混成非同步教學、彈性學習。

⑤輸入中英文授課主題、授課大綱、備註

6點選授課教師旁的「選」即可編輯授課教師 \*每週授課教師至少1名

- 於姓名或電子信箱輸入關鍵字後按查詢,點選員工編號前的「帶入」,即可 將教師資料帶入進度表中。
- 若輸入姓名後顯示「查無符合資料」請按右上「新增專家學者」,輸入專家 學者中英文姓名、身分證字號及發薪職稱後按「存檔」,畫面會跳回授課教 師查詢畫面,再按下員工編號前的「帶入」,即可將教師資料帶入進度表

中 ●
 依據《臺北醫學大學開設課程處理要點》:授課安排以本校專、兼任教師為優先,若有特殊需求,得邀請外部「專家
 學者」授課,學期授課總學分數以不超過2學分且不得獨授整門課程為原則。

7 輸入授課時數或百分比

- ▶ 授課時數:講演課適用,只需填寫數字,預設單位是小時,且合計應等於當 週授課時數。
- ▶ 授課百分比:實驗課適用,只需填寫數字(小點數第一位),多位教師百分比總 計需為100。
- 輸入完授課教師及上課時數/百分比後請記得按「加入」,資料顯示於下方才 算設定完成\*請勿填寫於「備註」欄位,「備註」欄位不予計入鐘點學分數

| 週次/日期/授課教師                                                  | 週次/日期/授課教師                                                           |
|-------------------------------------------------------------|----------------------------------------------------------------------|
| 週次: 1 ♥ 日期: 109/09/18 ⊞<br>星期五<br>授課方式: 課堂講授 ♥<br>數位學習: 無 ♥ | 週次:1 ▼ 日期:109/09/18 Ⅲ<br>星期五<br>授課方式:課堂講授 ▼<br>數位學習:無 ▼<br>加入 複製至其他週 |
|                                                             | 授課教師上課時數                                                             |
|                                                             | 選                                                                    |
| 選✔ ↓ ↓                                                      | 授課教師 上課時敷                                                            |
| 查無符合資料!!                                                    | 刑 編 各指導教授 2                                                          |

- 若要修改授課教師或上課時數/百分比,請點選「編」進行修改,資料將會顯示於上方編輯處,修改後記得按「加入」,資料顯示於下方才算設定完成。
- ▶ 講演搭配實驗之課程,請點選本週授課型態為「正課」及「實驗」,如下圖 A

#### 第9頁·共19頁

|    | 教學進度                                                                                                    |               |            |         |  |  |  |  |
|----|----------------------------------------------------------------------------------------------------|---------------|------------|---------|--|--|--|--|
| 序號 | 週次/日期/授課教師                                                                                                    | 授課主題          | 授課大綱       | 備註      |  |  |  |  |
| 1  | <ul> <li>週次:[1 → 日期: [112/09/12 □□<br/>星期二</li> <li>數學傳述模式:[選式数學 →</li> <li>選起教 孕方式:[</li> <li>加入 ●正課 ○實驗</li> </ul> | 語輸入中文授課主題<br> | I語輸入中文授課大綱 | 護輸入中文備註 |  |  |  |  |
|    | 授課教師         上課時數         授課百分比%           選                                                                         | 請給入英文授課主題     | 福輸入英文授課大綱  | 博輸入英文備註 |  |  |  |  |

- 8「複製至其他週」功能
- 當授課教師輸入完成,會出現「複製至其他週」按鈕,可將當週資料(含教師、授課語言、授課方式、教學傳遞模式、遠距教學方式、授課主題、授課 大綱及備註)複製至其他週。

| 週次/日期/打             | 受課教師         | ○ 複製数4     | (進度資)                                                                                                    | 8                        |                  |                      |
|---------------------|--------------|------------|----------------------------------------------------------------------------------------------------|--------------------------|------------------|----------------------|
|                     |              | 【湯畦曲回】     | - 1                                                                                                    |                          |                  |                      |
| 園次: 1 🔽 日期: 109/09/ | 18           |            | 28                                                                                                    | 全不靈 偉人                   |                  |                      |
| 星期五                 |              |            | 複製印                                                                                                    | E目: ■ 教師 ■ 授<br>- 編 ■ 微計 | 課語言 🗹 授課方式類別 🗹 🕯 | 数學傳紙模式 🗹 遠距数學方式 🗹 授課 |
| ら理方式・ 運営講招 ✔        |              |            |                                                                                                    | 序號                       | 周次               | 日期                   |
|                     |              |            |                                                                                                    | 2                        | 2                | 112/09/20            |
| め位學習: 無             | $\sim$       |            |                                                                                                    | 3                        | 3                | 112/09/27            |
|                     |              |            | 2                                                                                                    | 4                        | 4                | 112/10/04            |
| 加入 複製至其他調 8         |              |            |                                                                                                    | 5                        | 5                | 112/10/11            |
|                     |              |            |                                                                                                    | 6                        | 6                | 112/10/18            |
|                     | ト 全田 ロ士 曲を   |            |                                                                                                    | 7                        | 7                | 112/10/25            |
| 投袜软印                | 上禄时数         | 187年129-15 | -                                                                                                    | 8                        | 8                | 112/11/01            |
|                     |              |            | Image: Second second second | 9                        | 9                | 112/11/08            |
| 選                   |              |            |                                                                                                    | 10                       | 10               | 112/11/15            |
|                     |              |            |                                                                                                    | 11                       | 11               | 112/11/22            |
|                     |              |            |                                                                                                    | 12                       | 12               | 112/11/29            |
|                     |              | 1          |                                                                                                    | 13                       | 13               | 112/12/06            |
| 授課教師                | 上課時數         |            |                                                                                                    | 14                       | 14               | 112/12/13            |
| LA BULLET           | T HAL " 3 MA |            |                                                                                                    | 15                       | 15               | 112/12/20            |
| 则近夕性游热场             | 2            |            |                                                                                                    | 16                       | 16               | 112/12/27            |
| 11 台頂等教授            | 2            |            |                                                                                                    | 17                       | 17               | 113/01/03            |
|                     |              |            | -                                                                                                    |                          |                  | المتعا معد ما حد حا  |

- 9「匯出、匯入」功能
- ▶ 點選「匯出」,將會匯出教學進度表之 EXCEL 檔,含所有可填寫欄位(授課教師除外),若已有資料亦會匯出,於 EXCEL 編輯完成後,點選「匯入」,選擇 匯入檔案後,按下「匯入」即可。

\*若需要複製同學期課程,務必記得將<u>原匯出之課號修正為後匯入之課號</u>,方 能匯入成功。

- 10「拖曳調整資料列」功能
- ▶ 滑鼠須置於<u>書寫欄位以外處</u>長按,即可進行「週次」調整,調整後原週次將 順延至下一週,而非互換。

# 2.見、實習課程

請於<u>課程大綱</u>中點選<u>實習帶領方式</u>:「安排實習」或「安排及帶領實 習」,如下圖 A

|                | は、「「「「」」「「」」「」」          |                                  |                                                         |                   |                                           |       |             |           |
|----------------|--------------------------|----------------------------------|---------------------------------------------------------|-------------------|-------------------------------------------|-------|-------------|-----------|
|                | ※請詳實填寫課程大綱資料             | 勿以「超連結」、                         | 「参考附件」、「*」等文字替代。                                        |                   |                                           |       | 回上一頁存個送出    |           |
|                | 教材上網:                    | □是 MyTmu ∨                       |                                                         | 第一語言:             | 画語                                        | 第二語言: | # V         |           |
|                | 授課教材含原文資料:               | □是                               |                                                         | 專向學習課程:           | □是                                        | 科目類別: | 校定科目 🗸      |           |
|                | 教學型戀:                    | 課堂學習                             | v                                                       |                   |                                           |       |             |           |
|                | 業界教師參與授課:                | □非本校專任教師<br>□本校附屬機構人<br>□其他醫療院所人 | 且服務於任教領域相關實務界者<br>員<br>員                                | <b>寶習課程帶領方式</b> : | <ul> <li>安排實習</li> <li>安排及帶領實習</li> </ul> | Α     |             |           |
| 1<br>2         | 通出通法人                    | 1                                | <b>點選「安排實習」</b><br>負責見、實習課程之規劃、統籌行前<br>學生見、實習突發狀況並負責收集評 | 事宜·處理<br>量學生成績    |                                           | ➡     | 回上一頁】存機     | 圖送出       |
|                |                          |                                  | 教學想                                                     | 國                 |                                           |       |             |           |
| ,E             | 週次/日期/授課教                | 牧師                               |                                                         | 授課主題              |                                           |       | 6           | <b>靖註</b> |
|                | 2入<br>授課教師<br>選 <b>3</b> |                                  | 請輸入中文报課主題<br>請輸入英文报課主題                                  |                   |                                           |       | 請助入中文備註<br> |           |
| 查              | 無符合資料!!                  |                                  |                                                         | 4                 |                                           |       | 請助入中文備註     |           |
| <i>т</i> а<br> | 1入<br>授課教師<br>選          |                                  | 語輸入英文授詞主題                                               |                   |                                           |       | 請助入英文備註     |           |
| 杏              | (無符合資料!!                 |                                  |                                                         |                   |                                           |       |             |           |

①請先輸入欲設週次後按「新增週次」,即會出現所需列數的教學進度表格,如 不數填寫可再輸入需增加週次,新增週次後可使用匯出/匯入方式填寫進度表 內容。\*此類進度表無前期課程帶入功能

2點選「刪除」,將刪除此列所有資料,並由後方序號往前遞補。

③按「選」設定授課教師,於姓名或電子信箱輸入關鍵字後按查詢,點選員工編號前的「帶入」,即可將教師資料帶入進度表中,回到教學進度畫面在按下「加入」即設定完成。\*「新增專家學者」請參考頁碼96

#### \*請勿填寫於「備註」欄位,「備註」欄位不予計入鐘點學分數

4 輸入中英文授課主題。

5 「拖曳調整資料列」功能請參考頁碼 10

| 課程綱要                                                          |                                                               |                                          |                 |
|---------------------------------------------------------------|---------------------------------------------------------------|------------------------------------------|-----------------|
| ※請詳實填寫課程大綱資料,勿以「超連結」、                                         | 「參考附件」、「*」等文字替代。                                              |                                          | :一頁 存檔          |
| 教材上網:□是 MyTmu ✔                                               |                                                               | 第一語言: 國語 ✔ 第二語言: 無                       | ~               |
| 授課教材含原文資料: □是                                                 |                                                               | 導向學習課程:□是 科目類別:校                         | 定科目 🖌           |
| 教學型態:課堂學習                                                     | ~                                                             |                                          |                 |
| □ 非本校專任教師<br>業界教師參與授課:<br>□ 本校附屬機構人<br>□ 其他醫療院所人              | 且服務於任教領域相關實務界者<br>員<br>員                                      | <ul><li>○安排實習</li><li>●安排及帶領實習</li></ul> |                 |
| 1 在新推进交 2 匯出 匯人                                               | <mark>點選「安排及帶領實</mark> 習<br>見、實習期間確實帶領及督導學<br>評估記錄見、實習成效者<br> | 】<br>生見、實習・                              | 回上一頁 存稿 送出 預意列印 |
|                                                               | 教                                                             | 學進度                                      |                 |
| 序號 週次/日期/授課教師                                                 |                                                               | 授課主題                                     | 備註              |
| 這次: ↓ 日期: 110/05/13 圖~110/05/<br>3<br>10人<br>後課教師 學分<br>4 選 5 | 13 III III III III III III III III III I                      | 6                                        | 請輸入中文價註<br>     |
| 查無符合資料!!                                                      |                                                               | ,                                        |                 |

- ①請先輸入<u>欲設週次</u>後按「新增週次」,即會出現所需列數的教學進度表格,如 不敷填寫可再輸入<u>需增加週次</u>,另新增週次後可使用匯出/匯入方式填寫進度 表內容。\*此類進度表無前期課程帶入功能
- 2點選「刪除」,將刪除此列所有資料,並由後方序號往前遞補。
- 3 輸入帶領見、實習日期。
- ④按「選」設定授課教師,於姓名或電子信箱輸入關鍵字後按查詢,點選員工編號前的「帶入」,即可將教師資料帶入進度表中,回到教學進度畫面在按下

「加入」即設定完成。\*「新增專家學者」請參考頁碼96

**5** 輸入帶領此批學生所得之「學分數」(小點數第四位)。

\*請勿填寫於「備註」欄位,「備註」欄位不予計入鐘點學分數

- 6 輸入中英文授課主題。
- ⑦「拖曳調整資料列」功能請參考頁碼 10

請於<u>課程大綱中專題討論進行方式</u>」點選:「正課類別」或「主授教師一 人及全程參與老師不限」,如下圖 A

| his solution doll of matters in       |                                                                                 |                                      |                                                                                      |                                            | -                                        |                     |         |
|---------------------------------------|---------------------------------------------------------------------------------|--------------------------------------|--------------------------------------------------------------------------------------|--------------------------------------------|------------------------------------------|---------------------|---------|
| ※請評賞均                                 | 真寫課程大綱資料,勿以「超連編                                                                 | 告」、「參考附件」、「*                         | *」等文字替代。                                                                             |                                            |                                          | 回上一頁 存檔 送出 匯出 匯     | 匪入      |
|                                       | 教材上網: □是 I'm@T                                                                  | rmu 🗸                                |                                                                                      | 第一語言:                                      | 英語 🖌                                     | 第二語言: 無 🗸           |         |
| 授課                                    | 教材含原文資料:□是                                                                      |                                      |                                                                                      | 遵向學習課程:                                    | 口是                                       | 科目類別: 専業科目 >        |         |
|                                       | 教學型態: 課堂學習                                                                      |                                      | ×                                                                                    | 專題討論進行方式:                                  | <ul> <li>正課類別</li> <li>主授教師一,</li> </ul> | 人及全程參與老師不限          |         |
| 重置教學進度資                               | <b>復料 醒出 開入</b>                                                                 |                                      |                                                                                      |                                            |                                          | 回上一頁 存壤 越出 預度列印     |         |
|                                       |                                                                                 |                                      | 教學進度                                                                                 |                                            |                                          |                     |         |
| 序號                                    | 週次/日期/授課教師                                                                      | Ħ                                    | 受課主題                                                                                 | 授課大綱                                       |                                          | 備註                  |         |
| 週                                     | 11次:1 ✓ 日期:112/09/13 Ⅲ<br>期三                                                    |                                      |                                                                                      | ,                                          |                                          |                     |         |
| 振                                     | 2課語言: 中文 ▼                                                                      | 請助入中文授課主題                            | 風上 迎上 「一下」                                                                           |                                            |                                          | 語動入中文備註             |         |
| 39<br>\$                              | (味 つ れ ・ 時 油 ・ ・ ・ ・ ・ ・ ・ ・ ・ ・ ・ ・ ・ ・ ・ ・ ・                                  |                                      |                                                                                      |                                            |                                          |                     |         |
|                                       | 加入 海艇至其他调                                                                       |                                      | 1 111111111111111111111111111111111111                                               | 參考貝≒ 12-14 │                               |                                          |                     |         |
|                                       | 授課教師 上譯時數                                                                       | 請輸人英文授課主題                            |                                                                                      | <b>周期</b> 大英文授課大詞                          |                                          | 請輸入英文備註             |         |
|                                       |                                                                                 |                                      |                                                                                      |                                            |                                          |                     |         |
| (                                     | 授課教師 上課時數<br>創 測試老師 2                                                           | ·                                    |                                                                                      |                                            | A                                        | ·i                  |         |
|                                       | 授建教師 上建時載<br>副 ■ 利試老師 2                                                         | 點選「                                  | 主授教師一人及全程編<br>*參與教師無                                                                 | 參與老師不限(需填寫<br>新期帶入功能                       | 3進度表)」                                   |                     | 留 送出    |
|                                       | 授提教師 上接時截<br>2                                                                  | 點選「                                  | 主授教師一人及全程餐<br>*參與教師無                                                                 | 參與老師不限(需填寫<br>莊前期帶入功能                      | 3進度表)」                                   |                     | 留<br>送出 |
| 選擇教師                                  | 授提教師 上接時截<br>2                                                                  | 點選「                                  | 主授教師一人及全程餐<br>*參與教師無<br><sub>參與教師</sub>                                              | 參與老師不限(需填寫<br>東前期帶入功能                      | 3進度表)」                                   |                     | 留送出     |
| 躍溼教師                                  | 授提教師 上接時截<br>2                                                                  | 點選「                                  | 主授教師一人及全程<br>*參與教師無<br><sup>參與教師</sup><br><sup>黎與教師</sup>                            | 參與老師不限(需填寫<br>東前期帶入功能                      | 3進度表)」                                   |                     | 留送出     |
| 握 探教師<br>而                            | 按提数時 上提時數<br>圖 ■ 到試老師 2                                                         | 點選「                                  | 主授教師一人及全程<br>*參與教師無<br><sub>參與教師</sub><br><sub>教師姓名</sub>                            | 參與老師不限(需填寫<br>預期帶入功能                       | 3進度表)」                                   |                     | 留送出     |
| 選 探教師<br>商                            | 授課教師 上课時數<br>圖 ■ 判試老師 2                                                         | 點選「                                  | 主授教師一人及全程<br>*參與教師無<br><sub>參與教師</sub><br><sub>教師姓名</sub>                            | 參與老師不限(需填寫<br>新期帶入功能                       | 3進度表)」                                   |                     | 羅) 送出   |
| <b>編 探索200</b><br>而                   | 授課数錄 上课時數<br>副 ■ 列站老師 2                                                         | 點選「                                  | 主授教師一人及全程<br>*參與教師無<br><sup>參與教師</sup><br>教師姓名<br><sup>按顯十頭</sup>                    | 參與老師不限(需填寫<br>新期帶入功能                       | 3進度表)」                                   |                     | 留送出     |
| ·<br>編花数60<br>同                       | 授課数錄 上课時數<br>圖 ■ 判試老師 2                                                         | 點選「                                  | 主授教師一人及全程<br>*參與教師無<br><sub>參與教師</sub><br>救師姓名<br><sub>按課主題</sub>                    | 參與老師不限(需填寫<br>新期帶入功能                       |                                          |                     | 置送出     |
| 集理数间<br>5                             | 授課教師 上課時數 ■ ■ 利益老師 2 ■ ● 利益老師 2 ● 軟伯學習/指言                                       | 上選「∃                                 | 主授教師一人及全程<br>*參與教師無<br><sup>參與教師</sup><br><sup>參與教師</sup><br>救師姓名<br><sub>按課主題</sub> | 參與老師不限(需填寫<br>新期帶入功能                       |                                          |                     | g žt    |
| · · · · · · · · · · · · · · · · · · · | 授課教師 上課時數 ■ 到試老師 2 ■ 對試老師 2 ■ 數位學習/處員 ● 數位學習/處員 ● 數位學習/處員 ● 數位學習/處員 ● 該是取敎學方式:[ | <b>點選「</b><br>距数學方式<br>同步/#同步這距<br>2 | 主授教師一人及全程<br>*參與教師無<br><sup>參與教師</sup><br>教師姓名<br>授闢主題                               | 參與老師不限(需填寫<br>兵前期帶入功能<br><sup>中文授課主題</sup> | <u>。</u> 進度表)」                           | <ul> <li></li></ul> | 留 送出    |

- 按「選擇教師」設定授課教師,可於<u>姓名</u>或<u>電子信箱</u>輸入關鍵字,亦可使用<u>單</u>
   位名稱查詢,勾選欲選擇教師後,點選上方列「帶回」,即可將教師資料帶入 進度表中。
- 2選擇教學傳遞模式:實體教室教學、實體場域教學、同步/非同步遠距、混成 同步教學、混成非同步教學。
- ③教學傳遞模式選擇同步/非同步遠距者須再填遠距教學方式:同步視訊、同步 視訊+非同步討論、非同步視訊+非同步討論、非同步視訊+同步討論、非同步 視訊+實體討論、非同步視訊(無討論)
- 4 請輸入每週授課主題。
- **5**完成以上輸入後按下存檔即可送出。

#### 4.彈性課程

新増週次 1 匯出 匯入

# 1 如:自主學習、工作坊等課程,可自訂週次、日期。

|    |                                                                                                    | 教             | 學進度             |         |
|----|----------------------------------------------------------------------------------------------------|---------------|-----------------|---------|
| 序號 | 週次/日期/授課教師                                                                                                    | 授課主題          | 授課大綱            | 備註      |
| 2  | <ul> <li>速次: &lt;</li> <li>日期: 3</li> <li>授課話言: (中文: 4)</li> <li>授課方式: (再查 · 5)</li> <li>教學傳遞模式: (同步/年同步道距 · 7)</li> </ul> | 讀輸入中文授講主題     | ·             · | 護輸入中文衛駐 |
| 前陈 | 加入         投媒教師         上媒時數           選         3         3           查無符合資料!!         3         3                        | 請給入英文按護主職<br> | 請驗入英文授課大詞<br>   | 講翰入英文簿註 |

回上一頁 存榴 送出 預覽列

- ①請先輸入<u>欲設週次</u>後按「新增週次」,即會出現所需列數的教學進度表格,如 不數填寫可再輸入<u>需增加週次。\*比類進度表無前期課程帶入功能</u>
- 2點選「刪除」,將刪除此列所有資料,並由後方序號往前遞補。
- 3 輸入上課日期,週次自動產出。
- ④ 選擇授課語言:中文、英文、其他。 \*EMI 課程系統自動帶入英文
- 5適當的授課方式:講演、互動講演、討論、實作、翻轉教學、參訪。
- 6選擇教學傳遞模式:實體教室教學、實體場域教學、同步/非同步遠距、混成同步教學、混成非同步教學。
- ⑦教學傳遞模式選擇同步/非同步遠距者須再填遠距教學方式:同步視訊、同步 視訊+非同步討論、非同步視訊+非同步討論、非同步視訊+同步討論、非同步 視訊+實體討論、非同步視訊(無討論)
- 8 設定「授課教師」,輸入上課時數。\*請參考頁碼 9 6

9輸入中英文授課主題、授課大綱、備註。

- 10 「複製至其他週」功能 \*需先新增週次並設定每週上課日期
- 當授課教師輸入完成,會出現「複製至其他週」按鈕,可將當週資料(含教師、授課方式類別、數位學習類別、遠距教學方式、授課主題、授課大綱及備註)複製至其他週。

| 週-次/日期/挂                                 | 受課教師 | 2 祖親教學 | 生度資料       |                       |                |                          |
|------------------------------------------|------|--------|------------|-----------------------|----------------|--------------------------|
| 调-力                                      | 10   | 【編輯曲面】 |            |                       |                |                          |
| 迥火:□ ▶ □恕: 109/09/                       | 18   |        | 全語         | 全不振 偉人                |                |                          |
| 星期五                                      |      |        | 複製項<br>増課大 | 田: 🖸 教師 🗹 担<br>綱 🗹 備註 | 課語言 🗹 授課方式類別 🗹 | 教學傳遞模式 🗹 遠距教學方式 🗹 授課主題 🗹 |
| 授課方式:課堂講授 🗸                              |      |        |            | 序號                    | 周次             | 日期                       |
|                                          | 100  |        |            | 2                     | 2              | 112/09/20                |
| 數位學習:  無                                 | ~    |        |            | 4                     | 4              | 112/10/04                |
|                                          |      |        |            | 5                     | 5              | 112/10/11                |
| 加入 復聚主兵 他 週                              |      |        |            | 6                     | 6              | 112/10/18                |
| 1월 1월 1월 1월 1월 1월 1월 1월 1월 1월 1월 1월 1월 1 |      |        |            | 7                     | 7              | 112/10/25                |
| 投課我師                                     | 上课时数 | 選擇週代/1 |            | 8                     | 8              | 112/11/01                |
| 100                                      |      |        |            | 9                     | 9              | 112/11/08                |
| 選                                        |      |        | •          | 10                    | 10             | 112/11/15                |
|                                          |      |        | 2          | 11                    | 11             | 112/11/22                |
|                                          |      |        | 2          | 12                    | 12             | 112/11/29                |
|                                          |      |        |            | 13                    | 13             | 112/12/06                |
| 授課教師                                     | 上課時數 |        |            | 14                    | 14             | 112/12/13                |
|                                          |      |        |            | 15                    | 15             | 112/12/20                |
| M 名 名 作 诺 新 将                            | 2    |        |            | 16                    | 16             | 112/12/27                |
| 1 音拍等教技                                  | Z    |        |            | 17                    | 17             | 113/01/03                |
|                                          |      |        | -          |                       |                | laan ka wa               |

#### 第14頁·共19頁

### **①**「匯出、匯入」功能 \*需先新增週次

▶ 點選「匯出」,將會匯出教學進度表之 EXCEL 檔,含所有可填寫欄位(授課教師除外),若已有資料亦會匯出,於 EXCEL 編輯完成後,點選「匯入」,選擇 匯入檔案後,按下「匯入」即可。

### 5.無需輸教學進度表

如:專題研究(二)~(八)、醫牙兩系臨床見實習等課程,此類課程僅需填寫 課程大綱。

### 三、簽核

### (一)送出簽核

(1)送出前務必先點選「存檔」,確認所有填寫資料無誤後在按下「送出」。

回上一頁存檔送出

(2)送出簽核後所有填寫欄位皆會反藍無法再修改。

| ▶ 課程綱要        |                                                                                                    |                                                                                                    |           |              |  |  |  |  |
|---------------|----------------------------------------------------------------------------------------------------|----------------------------------------------------------------------------------------------------|-----------|--------------|--|--|--|--|
| ※請詳實填寫課程大綱資料, | 勿以「超連結」、「参考附件」、「*」等文字替代。                                                                                                    |                                                                                                    |           | 回上一頁 存檔 送出   |  |  |  |  |
| 教材上網:         | 爱 是 MyTmu ▼                                                                                                    | 第一語言:                                                                                                    | <b>國語</b> | 第二語言: 無      |  |  |  |  |
| 授課教材含原文資料:    | 8 是                                                                                                    | 導向學習課程:                                                                                                    | □是        | 科目類別: 專業科目 * |  |  |  |  |
| 教學型態:         | #夏香品 *                                                                                                    |                                                                                                    |           |              |  |  |  |  |
| 樂界教師參與授課:     | ◎ 非本校專任教經過服務於任教領域相關實務界會<br>◎ 本校附屬機構人員<br>○ 其他醫療院所人員                                                                                                    |                                                                                                    |           |              |  |  |  |  |
| 细斑螺合。         | 中文 The course is designed for students who are newcomers to research.Through a step-<br>elements of social science research and basic skills to apply research methods in       | The course is designed for students who are newcomers to research.Through a step-by-step lectures and excercises,students<br>elements of social science research and basic skills to apply research methods in public health practice                                   |           |              |  |  |  |  |
| a来《生物》)1 :    | English The course is designed for students who are newcomers to research. Through a step-<br>elements of social science research and basic skills to apply research methods in | The course is designed for students who are neucomers to research.Through a step-by-step lectures and excercises,students will gain understanding of the major elements of social science research and basic skills to apply research methods in public health practice |           |              |  |  |  |  |

(3)若主管尚未簽核,可於首頁可撤回待辦事項中「撤回簽核」。

| 🥅 系統資訊 System Info                      | »<br>                                     |
|-----------------------------------------|-------------------------------------------|
| 待辦事項<br>目前無待辦事項                         | 本頁全選」本頁全不選「撒回簽核」                          |
| 可撤回待辦事項<br>連程大級臺核(課程大級臺結) 申請課程大級臺核 共1 件 | □ 资核流程 資料內燃 1087200046<br>本頁全選 本頁全不選 搬回簽核 |

(4)若撤回申請,該課程會呈現於待辦事項中,進入後點選「資料內容」進行修

改。

| 📰 系統資訊 System Info        | 課程大綱 審核簽核       |
|---------------------------|-----------------|
| 待辦事項                      | 本頁全選 本頁全不選 撤回簽核 |
| 課程大綱審核(課程大綱審核)申請課程大網審核共1件 |                 |

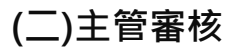

開課單位主管於登入畫面,如下圖,會顯示所有待辦事項。

| MARTINE SYS                 | tem Info                |           |      |                               |
|-----------------------------|-------------------------|-----------|------|-------------------------------|
| 待辦事項<br><u>課程大編審核(課程大綱審</u> | 核 <u>) 單位主管簽核 共 5 件</u> |           |      |                               |
| 可撤回待辦事項                     |                         |           |      |                               |
| 2 課程大綱審核簽核                  |                         |           |      |                               |
| 本頁全選 本頁全不選                  |                         |           |      | [1]【每頁 20 🖺 ,第 1 🥫 共 1 頁 2 筆】 |
|                             | 學年期                     | 開課單位      | 課程名稱 | 課號                            |
| □                           | 1092                    | 100 B 100 |      | 10.000                        |
| □ 蓋核流程 蓋核内容                 | 1092                    | 122.00    |      |                               |
| 本頁全選 本頁全不選                  |                         |           | •    | [1] 【每頁 20 筆,第1 頁共1頁2筆】       |

按下「資料內容」可進入該門課程檢閱內容並於最下方進行簽核,如下圖。

| 簧核選項*: | ◎ 准 ◎ 週回        |
|--------|-----------------|
|        | 引用预读表辑意见        |
| 簽核意見:  |                 |
|        | ·<br>(秋代(電)     |
|        | 簽核選項*:<br>簽核意見: |

若不同意,點選「退回」並於<u>簽核意見欄中</u>說明退回原因,完成後請在按「送出」。

主管簽核完畢後,如授課教師欲修改授課進度表,可於系統開放時間提出「請求修 改」如下圖 A。\*主管未簽核者(未有請求修改功能)可於教務系統首頁可撤回待辦事 項直接撤回修改

| 設定 | 它代理人 <b>【</b> 利 | 多除代理人                  |            |        | 查              | 詢代理人            |        |        |        | [1]【每頁 20           | )   | €<br>·第      | 1           | 頁 共1頁         | 9筆】 |
|----|-----------------|------------------------|------------|--------|----------------|-----------------|--------|--------|--------|---------------------|-----|--------------|-------------|---------------|-----|
|    | Α               | 開課學<br>院               | 開課系<br>所   | 課號     | 課程<br>班<br>別   | 課程名稱            | 選別     | 年<br>級 | 學<br>分 | 修課單位                |     | 講演<br>時<br>數 | 實習/實<br>驗時數 | 審核狀態          | 代理人 |
|    | 請求修改            | <sub>詳</sub><br>詳<br>院 | 保健營<br>養學系 | 10.000 | в              |                 | 必<br>修 | 2      | 1.0    | B06A-保健學系2          |     |              | 2           | 課程大綱<br>審核-結案 |     |
|    | 請求修改            | <u> </u>               | 保健營<br>養學系 |        |                |                 | 必<br>修 | 4      | 2.0    | B06A-保健學系4          |     | 2            |             | 課程大綱<br>審核-結案 |     |
|    | 目前學期:<br>課程代碼:  | 1081                   |            | 對開     | 如何姓名:<br>]課系所: | 保健營養學系碩士        | ±₩£    |        |        | 盧理學期: 1082<br>課程班別: | 授課進 | 度表類別         | :           |               |     |
| -  | 日前感期・           | 1081                   |            | *      | 7師姓名·          | 100             |        |        |        | 處理學期· 1082          | 授調律 | 度実類別         |             |               | _   |
|    | 課程代碼:           | A CONTRACTOR           |            | 開      | ]課系所:          | 保健營養學系碩士        | L 刊王   |        |        | 課程班別:               |     | 修課單位         | :           |               |     |
|    | 中文課名:           | Lange and              |            | 英      | 文課名:           | fairment in all |        |        |        | 學分: 2.0             | 講演  | [時數(周)       | : 2 🗊       | 電響/實驗時數(周     | ):  |
|    | 選別:             | 選修                     |            | 開      | ]課期別:          | 單學期             |        |        | Į.     | 國考必修課程: 否           | 跨   | 領域學程         | :           |               |     |
|    | 全英語課程:          | 否                      |            | T      | 課時間:           | the mark        |        |        |        | 上課地點:               |     | 是否合開         | : 否         |               |     |
|    | 備註:             |                        |            |        |                |                 |        |        |        |                     |     |              |             |               |     |
| 授調 | <u>果進度</u> 表請求異 | 動                      |            | 申請理由   | : 請            | 填寫申請」           | 原因     | 後按     | F了这    | 送出」即可               |     |              |             |               | 送出  |
|    | 10 运用进度主要       | ft sæ                  |            |        |                |                 |        |        |        |                     |     |              |             |               | _   |

|      |     |              |        |           |      |         |       |    |     |                                        |      | [1]【每頁  | 20 筆,第1 頁共1頁5筆】 |
|------|-----|--------------|--------|-----------|------|---------|-------|----|-----|----------------------------------------|------|---------|-----------------|
| D    |     | 開課學院         | 開課系所   | 課號        | 課程班別 | 課程名稱    | 選別    | 年級 | 學分  | 修課單位                                   | 講演時數 | 實習/實驗時數 | 審核狀態            |
| В    | 100 | 營養學院         | 保健營養學系 | inter and | В    |         | 必修    | 2  | 1.0 | Statement Pro-                         |      | 2       | 課程大綱請求異動-開放異動   |
|      | 51  | <b>当天</b> 学师 | 环院曲天子系 |           |      |         | 30.18 | 4  | 2.0 |                                        | 2    |         | ·家住人洞時不完整 这回    |
| 請求修改 | 謹   | 公共衛生學院       | 公共衛生學系 | -         |      | 100 C   | 選修    | 2  | 2.0 | 100 C 100 C 100 C                      | 2    |         | 課程大綱審核-結案       |
| 請求修改 | 詳   | 營養學院         | 營養學院   |           | В    | 1.00.00 | 必修    | 1  | 1.0 |                                        | 2    |         | 課程大綱審核-結案       |
| 請求修改 | 詳   | 營養學院         | 營養學院   |           |      | 2000 C  | 選修    | 1  | 2.0 | 1.1.1.1.1.1.1.1.1.1.1.1.1.1.1.1.1.1.1. | 2    |         | 課程大綱審核-結案       |
|      |     |              |        |           |      |         |       |    |     |                                        |      | [1]【每頁  | 20 筆,第1 頁共1頁5筆】 |

苦主管同意請至教務系統 課程課務 授課進度表 授課進度表維護(1311),如下圖 B, 審核狀態會顯示課程大綱請求異動-開放異動, 點「編」進行修改, 完成後請再 按「送出」。

若主管退回請點選教務系統首頁的待辦事項(如圖 C),可按「資料內容」修改申請理 由再重新送出,或按「刪除申請」取消請求修改。

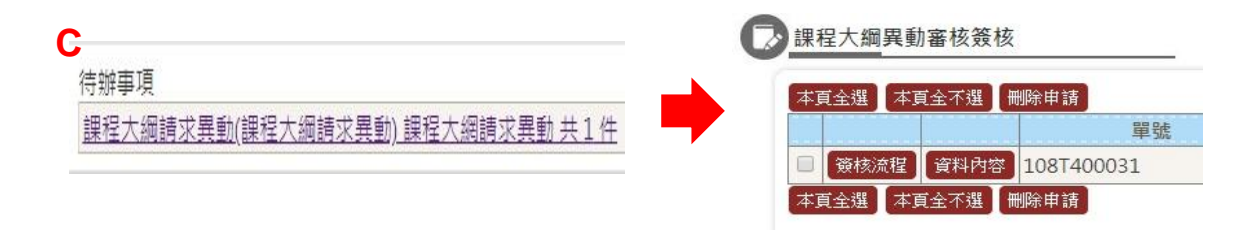

#### 第18頁,共19頁

### 四、學期中授課進度表維護作業

考量部份課程因應特殊原因需進行授課方式或內容調整,本階段僅開放調整不影響 <u>鐘點學分數及期末統一排考項目</u>。

1. 點「編」進行授課進度表修改。

PRG101A\_授課進度表維護

|               |              |    |      |      |    |    |     |            | [1] [ | 每頁 20 😰 · 第 1  | _ 頁 共1頁3筆】 |
|---------------|--------------|----|------|------|----|----|-----|------------|-------|----------------|------------|
| 開課學院          | 開課系所         | 課號 | 課程班別 | 課程名稱 | 選別 | 年級 | 學分  | 修課單位       | 講演時數  | 實習/實驗時數        | 審核狀態       |
| <b>緟</b> 晉養學院 | 保健營養學系       |    |      |      | 必修 | 3  | 2.0 | B06A-保健學系3 | 2     |                |            |
| <b>編</b> 晉義學院 | 保健營養學系碩士在職專班 |    | -    |      | 選修 | 1  | 2.0 | G56A-保健碩專1 | 2     |                |            |
| <u>編</u> 營養學院 | 保健營養學系碩士在職專班 |    |      |      | 必修 | 1  | 2.0 | G56A-保健碩專1 | 2     |                |            |
|               |              |    |      |      |    |    | -   |            | [1] [ | 毎頁 20 🏾 🅱 ,第 1 | 頁 共1頁3筆]   |

### 2. 填寫申請異動原因,再修改內容。

12 授課進度表維護

|             |                                                                                   |   |         |         |     |             | 回上一頁 預難列印     |
|-------------|-----------------------------------------------------------------------------------|---|---------|---------|-----|-------------|---------------|
| 目前學期:       | 1082 教師姓名:                                                                        | 1 | 處理學期:   | 1082    | 授   | 課進度表類別: 講演調 | 課程-18週-不可改日期  |
| 課程代碼:       | 開課条所:                                                                             |   | 課程班別:   |         |     | 修課單位: B06A- | -保健學系3        |
| 中文課名:       | 英文課名:                                                                             | • | 學分:     | 2.0     |     | 講演時數(週): 2  | 實習/實驗時數(週): 0 |
| 選別:         | 開課期別:                                                                             |   | 國考必修課程: | 否       |     | 跨領域學程:      |               |
| 全英語課程:      | 否 上課時間:                                                                           | 3 | 上課地點:   |         |     | 是否合開: 否     |               |
| 備註:         | 因應防疫彈性授課方式:既有課程正常授課+錄製POWERCA                                                     | M |         |         |     |             |               |
| 中時共動示凶:     |                                                                                   |   |         |         |     |             |               |
| ※請詳實填寫課程大綱資 | 料,勿以「超連結」、「参考附件」、「*」等文字替代。                                                        |   |         |         |     |             | 回上一頁」送出       |
| 教材上編        | 禺: ■是 My2TMU ▼                                                                    |   |         | 第一語言:   | 図語▼ | 第二語語        | ≦: 英語 ▼       |
| 授課教材含原文資料   | は: 回是                                                                             |   |         | 導向學習課程: | ■是  | 科目類別        | 割: 專業科目▼      |
| 教學型類        | . 課堂學習                                                                            |   |         |         |     |             |               |
| 業界教師参與授調    | <ul> <li>非本校專任教師且服務於任教領域相關實務界者</li> <li>#</li> <li>#</li> <li>本校附屬機構人員</li> </ul> |   |         |         |     |             |               |

3. 修改完請記得按送出,並請告知學生異動內容以維護學生權益。